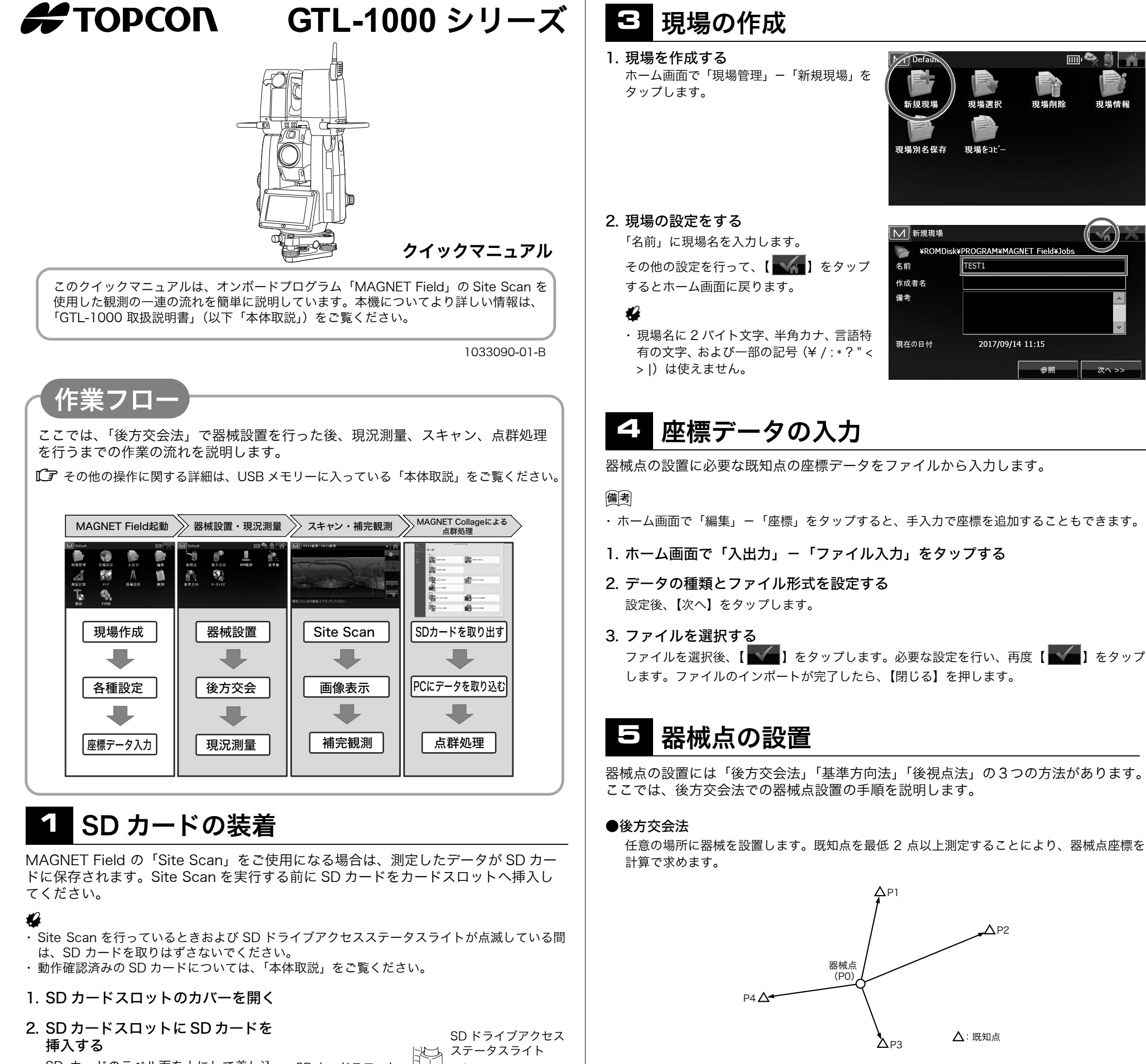

- SD カードのラベル面を上にして差し込 SD カードスロット んでください。 \\_
- 3. カバーを閉める

4

カバーをしっかりと押し込んで、確実に 閉まっていることを確認してください。

## 2 MAGNET Field の起動

トップメニュー

観測

ŧ₿

AGNET Field

メニュー

1. MAGNET Field を起動する <トップメニュー>で「MAGNET Field」 をタップします。

MAGNET Field が起動し、右のホーム画面 を表示します。

・【 **W**】をタップすると、MAGNET Fieldを終了します。

 Site Scan をご使用になる場合は、現場 名や点名に2バイト文字、半角カナ、言 語特有の文字、および一部の記号(¥ /: \*?"<>))は使えません。

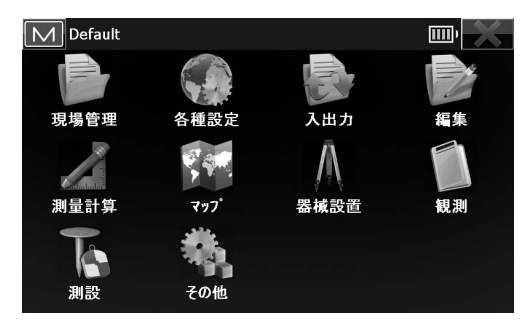

X

設定

IS

リンマン観測 TSshield

V

パージョン

 $\odot$ 

 $\bullet$ 

1+

٥

പ1

2.「器械点名」と「器械高」を設定して、 【次へ】をタップする

1. ホーム画面で「器械設置」-「後方交 M Default

会」をタップする

#### 4

・ 点名に2バイト文字、半角カナ、言語
 特有の文字、および一部の記号(¥/:
 \*?"<>))は使えません。

| 後     | た交会 2D+高さ |          | EDM | * | <b>•</b> |   |
|-------|-----------|----------|-----|---|----------|---|
| 器械点言  | 没定        |          |     |   |          |   |
|       | 器械点       | S2       |     |   |          |   |
|       | PT⊐−ŀ     |          |     |   |          |   |
| \↓    | 器械高       | 1.300    | m   |   |          |   |
| "次へ"を | 押して既知点を測定 | こしてください。 |     | đ | 次へ >     | , |

後視点

基準方向

#### 3. 最初の既知点を選択して測定する

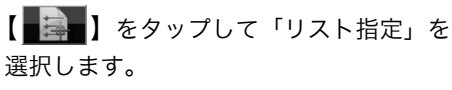

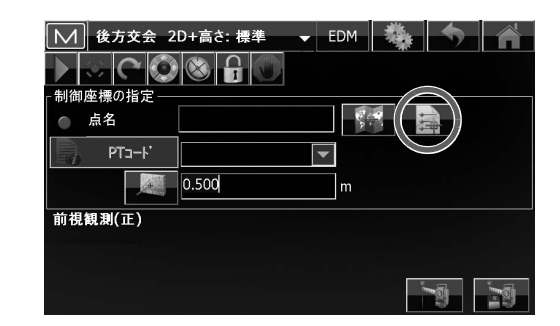

使用する点を選択後、【 【 】 をタップ して確定します。

| ▶ 座標       |       |        |        |           |
|------------|-------|--------|--------|-----------|
| 点名 PT⊐-ト´  | X(m)  | Y(m)   | H(m) 🖡 | 御コー /-ト 🔺 |
| 🖕 A1       | 2.500 | 1.800  | 1.000  |           |
| w BS       | 2.900 | 0.000  | 0.000  |           |
| S2         | 1.532 | -1.292 | -1.070 |           |
| A T1       | 0.000 | 0.000  | 0.000  |           |
| ( T2       | 0.000 | 0.000  | 0.000  |           |
|            | 0.000 | 0.000  | 0.000  | <b>•</b>  |
| •          |       |        |        |           |
| <u>۷-۴</u> |       | 検索     | •      | 次を検索      |

•

m

VA:86°09'55"

0.500

PTa-ŀ

前視観測(正) HA:2°54'56"

【 】 をタップすると測定を開始します。 測定結果を保存して、次の点の測定を行う 場合は【 】 をタップします。

📎 】をタップすると自動視準します。

 - 同様の手順で2点目以降の既知点 を測定する

測定を行うたびに器械点の計算結果が表示 されます。 【記録】をタップするとホーム画面に戻り ます。

| (人) 後        | 方交会  | 2D+高さ:    | 計算 🔻      | EDM    | 4            | 5            |              |
|--------------|------|-----------|-----------|--------|--------------|--------------|--------------|
| 後視点          | 点名   | H角残差      | V角残差      | SD残差   | Н            | V            | HA           |
| $\checkmark$ | Τ1   | 0°00'23"  | 0°00'33"  | -0.001 | $\checkmark$ | $\checkmark$ | $\checkmark$ |
|              | T2   | -0°00'17" | -0°00'28" | -0.001 | $\checkmark$ | $\checkmark$ | $\checkmark$ |
| 4            |      |           |           |        |              |              | •            |
| Sd X (       | ) mm | Sd Y      | 1 mm      | 5      | Sd H         | 1 mm         |              |
| 縮尺係数 0       |      | .99967851 | 1786      |        |              |              |              |
|              |      | 削除        | 追加        |        | 再測定          |              | 記録           |

## 6 現況測量

放射観測による現況測量を行います。

 ホーム画面で「観測」-「放射観測」 をタップする

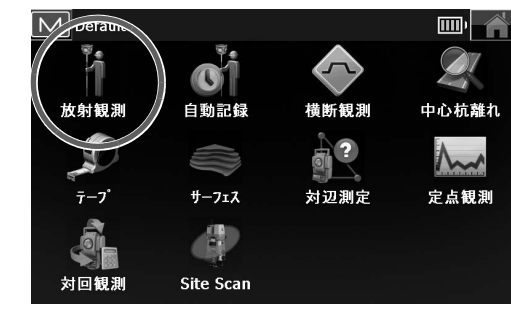

#### 2. ターゲットを視準して測定する

【 【 】 をタップすると測定を開始します。 測定結果を保存して、次の点の測定を行う 場合は【 】 】をタップします。

・【 🔛 】をタップすると自動視準します。

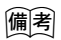

 ・タイトルバーをタップしてメニューから 「マップ」を選択すると、測定した点をマッ プ上で確認できます。

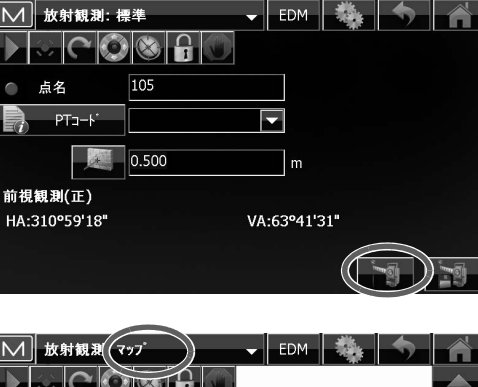

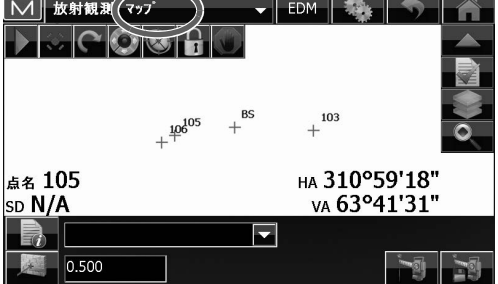

# **7** Site Scan の設定と開始

 ホーム画面で「観測」-「Site Scan」 をタップする

### ・ 【 【 【 】 をタップすると、以下の操作が 行えます。

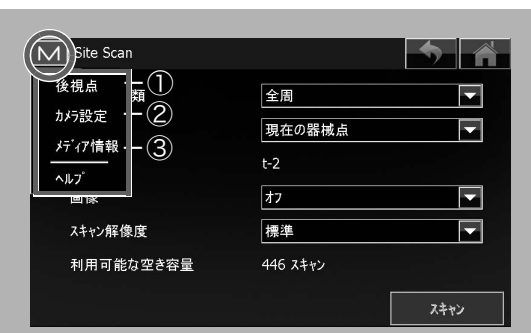

①後視点の確認、後視点法による器械設置

#### 4

備考

 ・ 点名に2バイト文字、半角カナ、言語特有の 文字、および一部の記号(¥/:\*?"<>|)は 使えません。

②カメラの設定(1)露出:

手動 / 自動 (2)露出値:(露出が"手動"時のみ設定可) -5~+5

③ SD カードの利用状況とスキャン可能回数

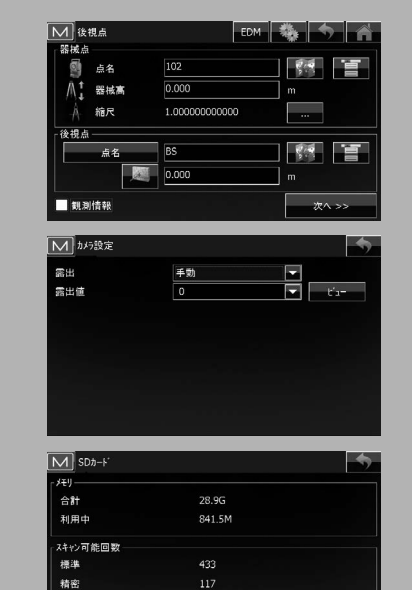

#### 3. Site Scan を開始する

スキャンの設定後、【スキャン】をタップし ます。設定内容に従ってスキャンを開始しま す。スキャン中は右の画面を表示します。

 【休止】をタップすると、スキャンを一時 停止します。再開するには【再開】をタッ プします。

スキャンが完了すると、「スキャン結果」を 表示します。

- 水平角を0セットした位置は、赤線で表示します。
- ・ 点群が取得できなかった部分は、青色で表 示します。
- ・未取得部分の補完観測、または指定した点の観測を行う場合は、視準後にするを タップします。補完観測を行った点は、オレンジ色で表示します。

・【 www 】をタップすると、レーザー照準を ON にします。

#### 4

- ・ 器械設置を行っていない場合は、観測機能 を使用できません。
- マップ上の任意の場所をタップすると、
  【この位置に旋回】が表示されます。ボタンをタップすると、タップした点の方向へ
  望遠鏡を向けることができます。

#### 備考

・補完観測の測定データは、スキャンデータ とは別の点群ファイル(.tss)で保存され ます。

スキャンデータおよび補完観測などの測定 データは、SD カードに保存されます。

#### 4. Site Scan を終了する

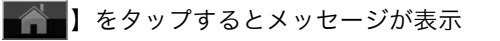

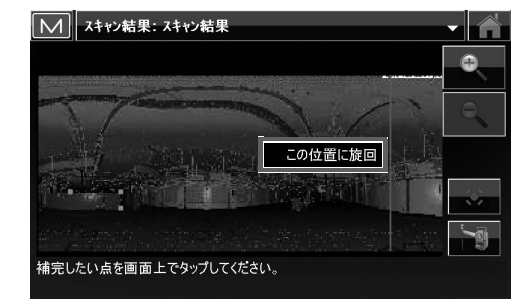

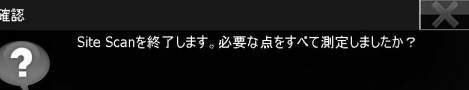

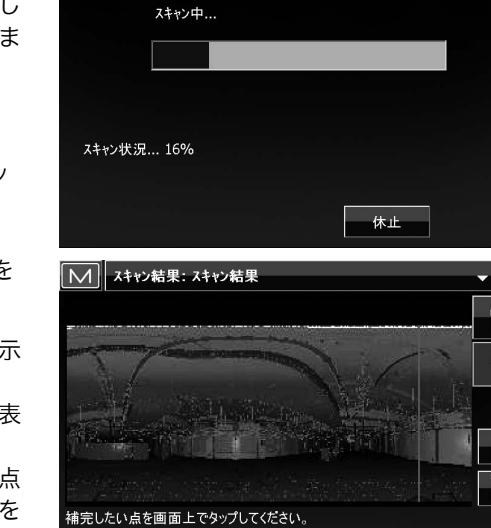

M Site Scan

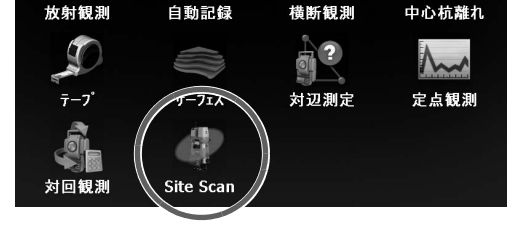

Default

2. Site Scan の設定をする

●設定項目と各選択肢(\*:工場出荷時の設定) (1)スキャンの種類:

全周\*/全周(Shift Scan)/エリア (2) 器械点:

現在の器械点\*/無し

設定されている器械点名が「器械点名」 に表示されます。"無し"を選択した 場合は、自動で設定されます。

#### (3) 画像:

オン/オフ\*

(4) スキャン解像度:

標準\*/精密

| 1 Site Scan |          | <b>&gt;</b> |
|-------------|----------|-------------|
| スキャンの種類     | 全周       |             |
| 器械点         | 現在の器械点   | -           |
| 器械点名        | 102      |             |
| 画像          | 77       |             |
| スキャン解像度     | 標準       | <b>•</b>    |
| 利用可能な空き容量   | 446 スキャン |             |
|             |          | スキャン        |

されます。

【はい】をタップすると手順 1 の画面に戻り ます。

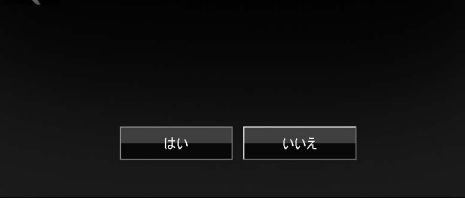

## 😑 点群処理

PC でデータを取り込んで点群処理を行います。

#### 1. 本体から SD カードを取り出す SD カードを取り出すときは、カードを軽く押し込みます。手前に出てきたカードを引き抜い てください。

2.「MAGNET Collage」がインストールされている PC に SD カードを挿入 PC 上に作業用のフォルダーを作成して、測定したデータを SD カードからコピーします。

#### 3. 点群データの処理を行う

CF 詳細は、「MAGNET Collage 取扱説明書」の「GLS/GTL データ処理」を参照ください。

©2019 TOPCON CORPORATION ALL RIGHTS RESERVED 無断複製及び転載を禁ず